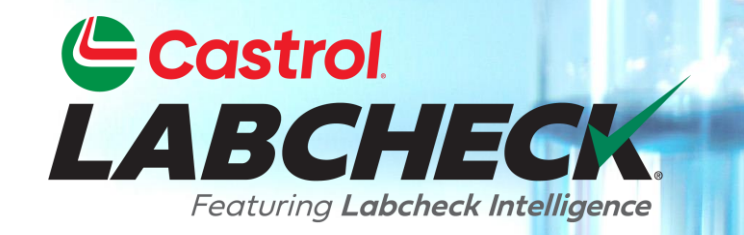

# **GUÍA DE INICIO RÁPIDO**

# **ADMINISTRADOR AVANZADO**

Más información sobre: Buscar un usuario Mover un usuario / Cambiar el acceso Editar detalles de la cuenta

#### **ACCESO A DATOS Y ROLES**

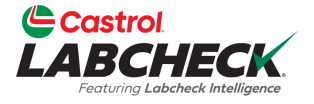

Labcheck te da la oportunidad de ser el administrador de tu empresa. La pestaña Administrador le permite agregar y administrar usuarios, asignar permisos y roles a los usuarios y editar cuentas. A la hora de configurar un nuevo usuario, hay que tener en cuenta dos cosas: el acceso a los datos y los permisos.

Grupo (acceso a datos) Determina los lugares de trabajo y los equipos visibles para el usuario

características a las que tiene acceso un usuario Roles (permisos)

Grupo (acceso a datos) Determina los lugares de trabajo y los equipos visibles para el usuario

Determina las características a las que tiene acceso un usuario

Roles (permisos)

**Determina las** 

## EXPLICACIÓN DEL ACCESO A LOS DATOS

A continuación se muestra un ejemplo de cómo funciona el acceso a los datos. Nuestro usuario se configura en la carpeta de la región 1. En línea, pueden ver los lugares de trabajo 1, 2 y 3 de la Región 1.

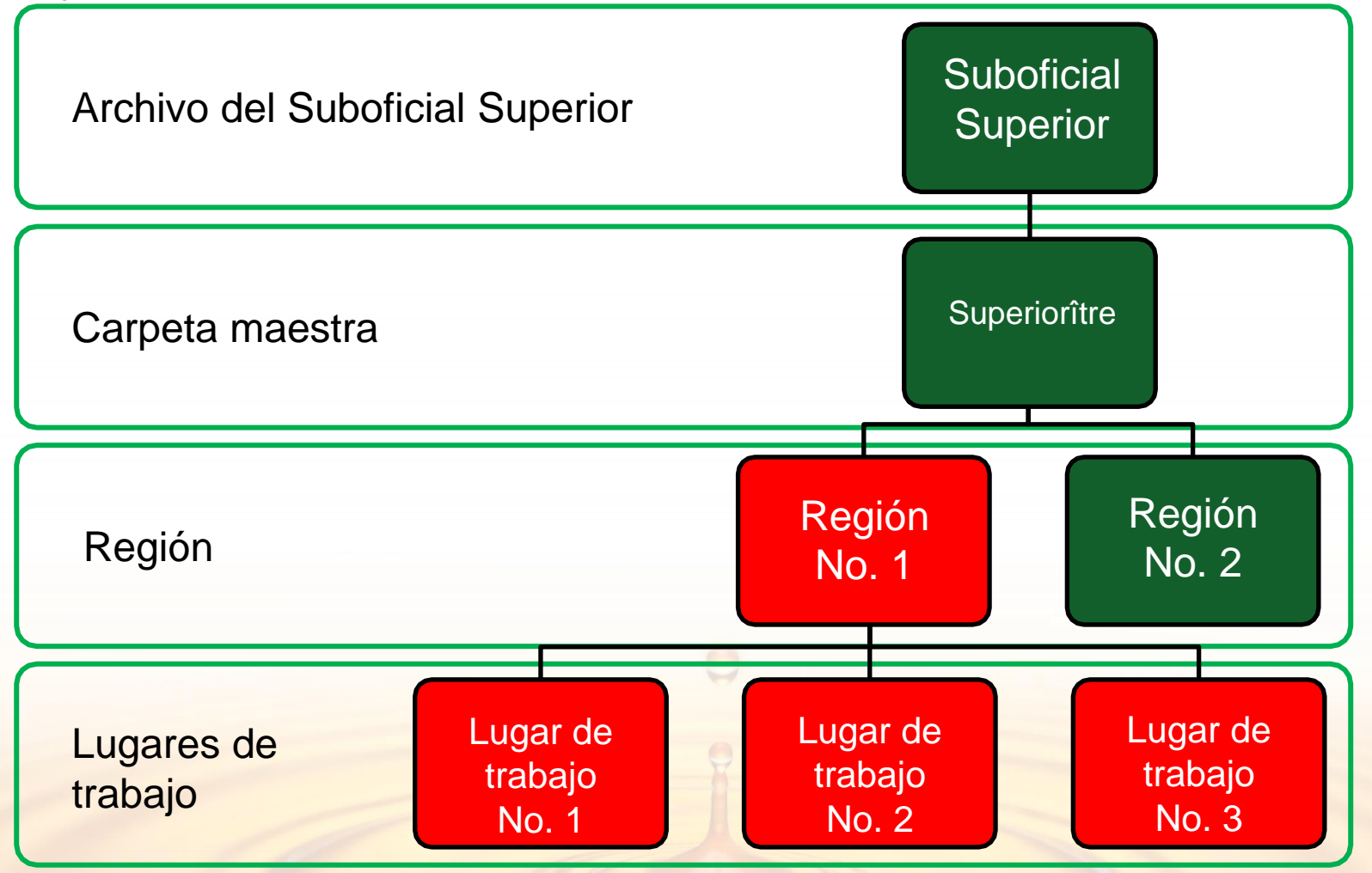

## **EXPLICACIONES DE ROLES**

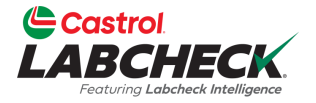

Al configurar un nuevo usuario, debe asignarle un rol. Los roles determinan a qué funciones tiene acceso un usuario. De forma predeterminada, la mayoría de los usuarios están configurados como Sampler + Reports.

#### Administrador

- Administrar usuarios, agregar/editar cuentas de usuario
- Gestión de materiales, movimiento/actualización de unidades y registros de componentes
- Ejecutar informes de gestión

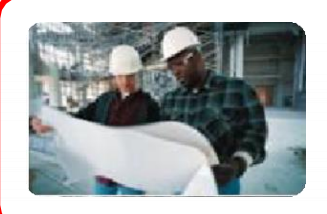

#### Director

- Gestión de materiales, mover/añadir/eliminar/actualizar registros de unidades y componentes
- Ejecutar informes de gestión

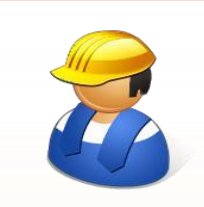

#### Sampler + Informes

- Solo puede ver el material, crear nuevas muestras e imprimir etiquetas
- Ejecutar informes de gestión

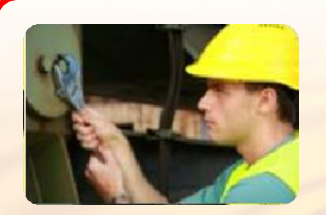

#### Dechado

 Solo puede ver el material, crear nuevas muestras e imprimir etiquetas

# **BÚSQUEDA DE USUARIOS**

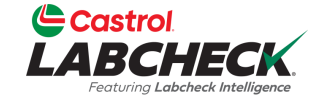

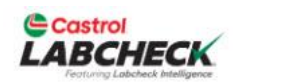

Search

( 🌡 Acme Demo 🔻

HOME ACTIONS SAMPLES LABELS EQUIPMENT ANALYTICS REPORTS DISTRIBUTION ADMIN PREFERENCES

#### Admin Manage users and related information

LSERS Add, edit and manage all users USERS View groups and associated users, permissions and attributes

> Para buscar un usuario, haga clic en la pestaña ADMINISTRADOR y seleccione el mosaico USUARIOS.

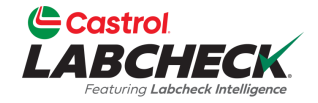

| Castrol<br>LABCHECK<br>Featuring Labeleack Intelligence |                                          |                      |             |                | Search               |            | Acme Demo 🔻 |
|---------------------------------------------------------|------------------------------------------|----------------------|-------------|----------------|----------------------|------------|-------------|
| HOME ACTIONS SAMPLES LABELS                             | 5 EQUIPMENT ANALYTICS REPORT             | S DISTRIBUTION ADMIN | PREFERENCES |                |                      |            |             |
| All Users<br>Admin / Users                              |                                          |                      |             |                |                      |            | + NEW USER  |
| + Add Filter                                            |                                          |                      |             |                |                      |            | T           |
| Full Name                                               | Email                                    | User Name            | User Status | Company        | Role                 | Last Login |             |
| Acme Demo                                               | lori.beerwart+acme@bureauverita<br>s.com | Acme_Demo            | Active      | Bureau Veritas | Administrator        | 03/09/2023 |             |
| John Smith                                              | JSmith@email.com                         | JSmith@email.com     | Active      | Acme Demo      | Sampler +<br>Reports |            |             |
| Melissa Wood                                            | MWood@email.com                          | MWood@email.com      | Active      | Acme Demo      | Manager              |            |             |
| Sarah Jones                                             | SJones@email.com                         | SJones@email.com     | Active      | Acme Demo      | Sampler              |            |             |

Aquí se enumerarán todos los usuarios que administre. Utilice un filtro o simplemente desplácese hacia abajo para encontrar un usuario. Haga clic en el nombre del usuario para abrir la página Detalles del usuario.

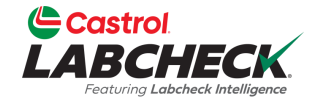

| Castrol<br>LABCHECK<br>Featuring Labeheck Intelligence |                                          |                  |             |                    | Search           |            | 😩 Acme Demo 🔻 |
|--------------------------------------------------------|------------------------------------------|------------------|-------------|--------------------|------------------|------------|---------------|
| HOME ACTIONS SAMPLES LABE                              | ls equipment analytics report            |                  | EFERENCES   |                    |                  |            |               |
| All Users<br>Admin / Users                             |                                          |                  |             |                    |                  |            | + NEW USER    |
| Search adhoc filters                                   |                                          |                  |             |                    |                  |            | T             |
| Full Name                                              |                                          |                  |             |                    |                  |            |               |
| Email                                                  | Email                                    | User Name        | User Status | Company Ro         | le               | Last Login |               |
| User Name<br>User Status<br>Company                    | lori.beerwart+acme@bureauverita<br>s.com | Acme_Demo        | Active      | Bureau Veritas Ad  | ministrator      | 03/09/2023 |               |
| Role                                                   | JSmith@email.com                         | JSmith@email.com | Active      | Acme Demo Sa<br>Re | mpler +<br>ports |            |               |
| Melissa Wood                                           | MWood@email.com                          | MWood@email.com  | Active      | Acme Demo Ma       | nager            |            |               |
| Sarah Jones                                            | SJones@email.com                         | SJones@email.com | Active      | Acme Demo Sa       | mpler            |            |               |

Para agregar un filtro, haga clic en el botón +Agregar filtro y seleccione el valor de la propiedad de la lista. Puede buscar por cualquiera de los campos que se muestran en la tabla Usuarios anterior.

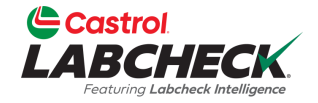

|    | Castrol<br>LABCHECK<br>Featuring Labeheck Intelligence |                                  |                  |             |                      | Search                 | Acme Demo 🔻 |
|----|--------------------------------------------------------|----------------------------------|------------------|-------------|----------------------|------------------------|-------------|
|    | Home Actions samples                                   | LABELS EQUIPMENT ANALYTICS REPOR |                  | REFERENCES  |                      |                        |             |
|    | All Users<br>Admin / Users                             |                                  |                  |             |                      |                        | + NEW USER  |
|    | + Add Filter                                           |                                  |                  |             |                      |                        | T           |
| Fu | ull Name                                               | ×                                |                  |             |                      |                        |             |
| ſ  | Contains V                                             |                                  | User Name        | User Status | Company Rol          | e Last Login           |             |
| e  | equals                                                 | rwart+acme@bureauverita          | Acme_Demo        | Active      | Bureau Veritas Adr   | ninistrator 03/09/2023 |             |
| s  | tarts with                                             | APPLY Demail.com                 | JSmith@email.com | Active      | Acme Demo Sam<br>Ren | npler +                |             |
|    | Melissa Wood                                           | MWood@email.com                  | MWood@email.com  | Active      | Acme Demo Mar        | nager                  |             |
|    | Sarah Jones                                            | SJones@email.com                 | SJones@email.com | Active      | Acme Demo Sam        | npler                  |             |

Seleccione el operador en la lista desplegable. Un operador significa cómo desea que se muestre la búsqueda de filtros. En este ejemplo, 'contains' solo mostrará los resultados que contengan el valor ingresado para la propiedad dada.

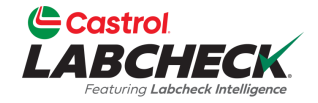

| Castrol<br>LABCHECK<br>Featuring Labeheck Intelligence |                                   |                  |             |                | Search               |            | Acme Demo 🔻 |
|--------------------------------------------------------|-----------------------------------|------------------|-------------|----------------|----------------------|------------|-------------|
| Home actions samples                                   | LABELS EQUIPMENT ANALYTICS REPORT |                  | PREFERENCES |                |                      |            |             |
| All Users<br>Admin / Users                             |                                   |                  |             |                |                      |            | + NEW USER  |
| + Add Filter                                           |                                   |                  |             |                |                      |            | T           |
| Full Name                                              | ×                                 |                  |             |                |                      |            |             |
| Contains 🔻                                             |                                   | User Name        | User Status | Company        | Role                 | Last Login |             |
| sarah                                                  | rwart+acme@bureauverita           | Acme_Demo        | Active      | Bureau Veritas | Administrator        | 03/09/2023 |             |
|                                                        | APPLY pemail.com                  | JSmith@email.com | Active      | Acme Demo      | Sampler +<br>Reports |            |             |
| Melissa Wood                                           | MWood@email.com                   | MWood@email.com  | Active      | Acme Demo      | Manager              |            |             |
| Sarah Jones                                            | SJones@email.com                  | SJones@email.com | Active      | Acme Demo      | Sampler              |            |             |

Inserte un valor. El campo de valor debe rellenarse de acuerdo con la propiedad que haya seleccionado. En este ejemplo, dado que el nombre para mostrar es la propiedad y el tipo que contiene, este filtro mostrará todos los usuarios con 'sarah' en su nombre completo.

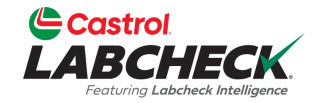

|                            |                              |                              |             |           | Search          | 🛓 Acme Demo 🔻 |
|----------------------------|------------------------------|------------------------------|-------------|-----------|-----------------|---------------|
| Home actions samples       | LABELS EQUIPMENT ANALYTICS R | EPORTS DISTRIBUTION ADMIN PR | REFERENCES  |           |                 |               |
| All Users<br>Admin / Users |                              |                              |             |           |                 | + NEW USER    |
| Full Name contains sarah 🗙 | + Add Filter                 |                              |             |           |                 | T             |
| Full Name                  | Email                        | User Name                    | User Status | Company   | Role Last Login |               |
| Sarah Jones                | SJones@email.com             | SJones@email.com             | Active      | Acme Demo | Sampler         |               |
| 1                          |                              |                              |             |           |                 |               |

Haga clic en el nombre del usuario para abrir la página Detalles del usuario.

#### **MOVER UN USUARIO / CAMBIAR EL ACCESO**

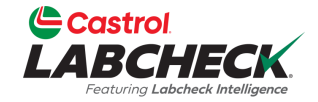

|                                                             | Search                                                        | 📤 Acme Demo 👻 |
|-------------------------------------------------------------|---------------------------------------------------------------|---------------|
| HOME ACTIONS SAMPLES LABELS EQUIPMENT                       | ANALYTICS REPORTS DISTRIBUTION ADMIN PREFERENCES              |               |
| User Details for Sarah Jones<br>Admin / Users / Sarah Jones |                                                               | ← BACK        |
| Sarah Jones                                                 | User Details Permissions Attributes Data Access               |               |
| Last sign in: Never<br>Created On: March 8, 2023            | USER GROUPS<br>Shown below are all the groups for Sarah Jones | DATA ACCESS   |
| <b>t</b> ⊋ Change Password                                  | Acme Demo Worksite 2 Added on 03/08/2023 by Acme Demo         | <b>†</b> •    |
| Reset Password                                              |                                                               |               |

En la página Detalles del usuario, haga clic en la pestaña Acceso a datos. Puede ver los sitios a los que tiene acceso el usuario. Agregue o edite el acceso seleccionando el botón ACCESO A DATOS.

#### **MOVER UN USUARIO / CAMBIAR EL ACCESO**

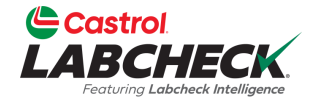

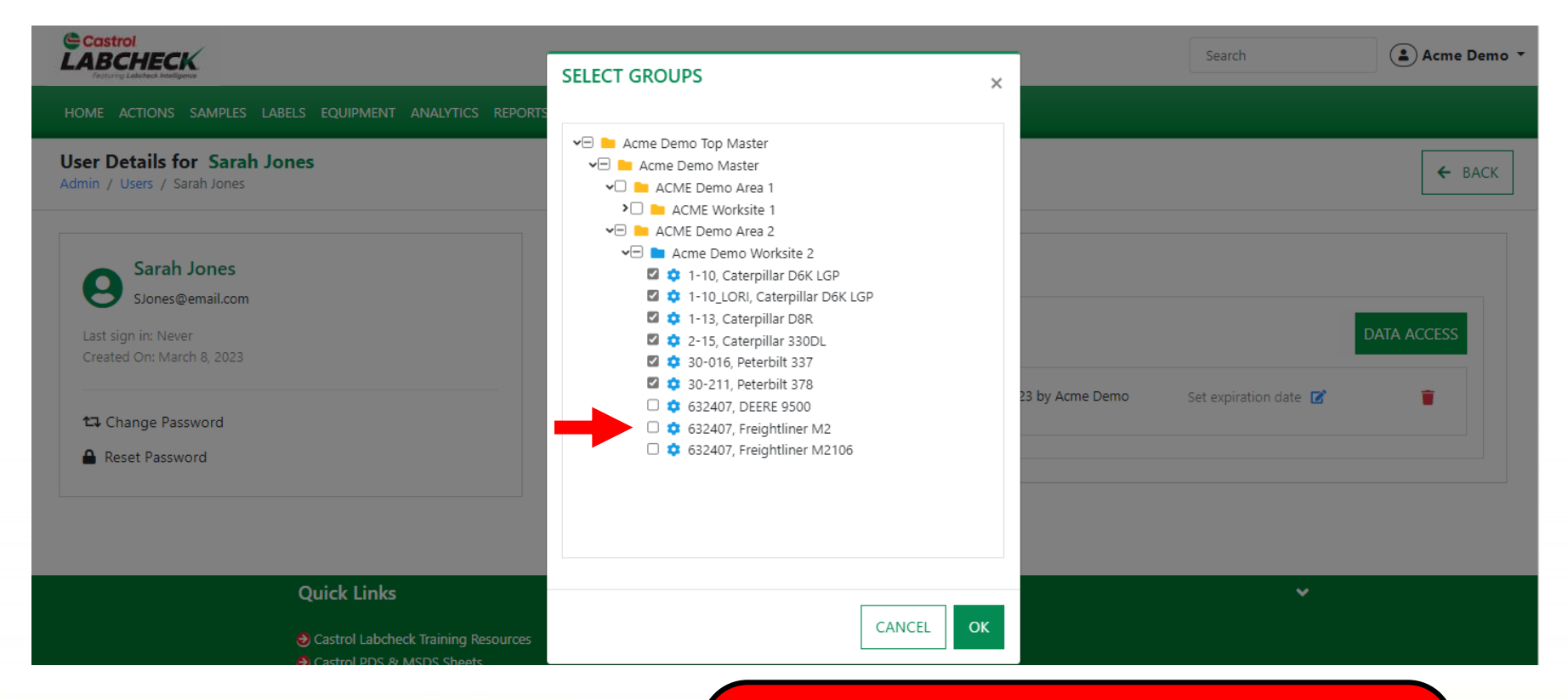

Si la casilla de verificación está seleccionada junto a una ubicación o unidad, el usuario puede verla en línea. Encienda o apague según sea necesario. Seleccione el botón Aceptar para actualizar.

#### **MOVER UN USUARIO / CAMBIAR EL ACCESO**

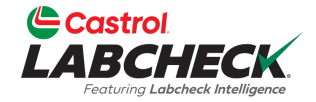

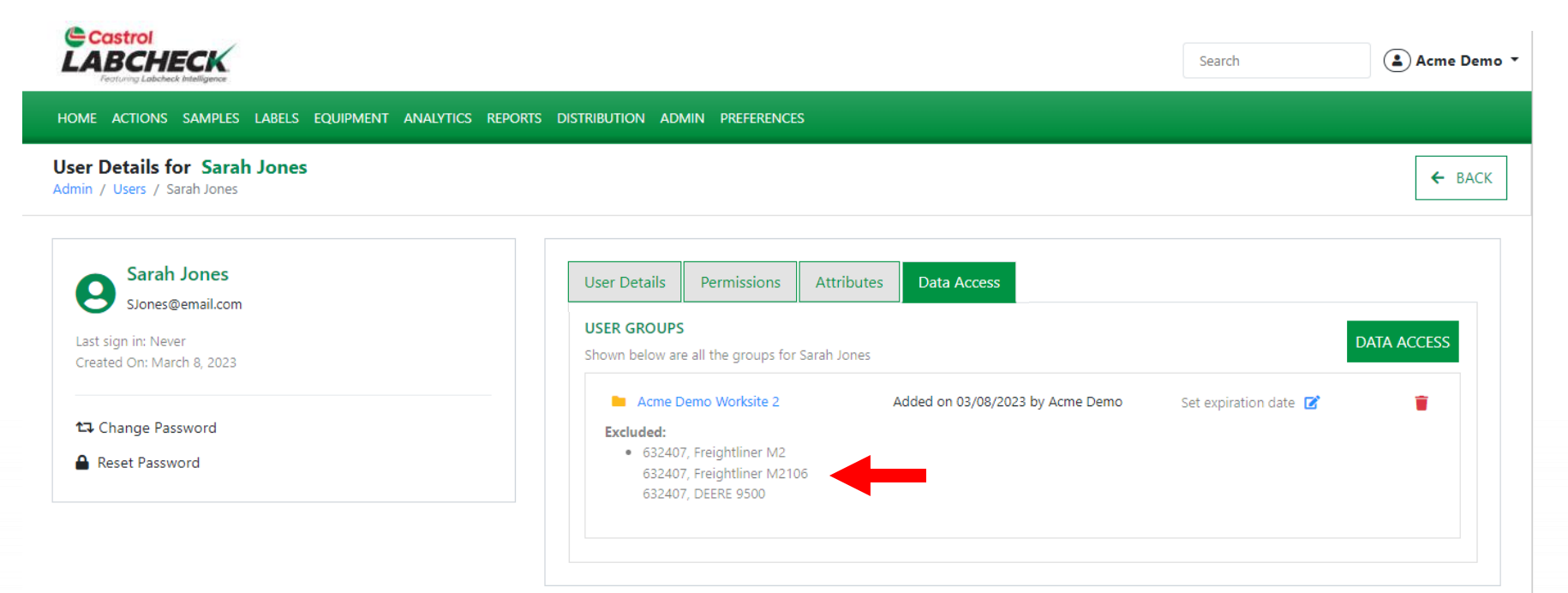

Los cambios se reflejarán en los grupos de usuarios. Navegue directamente a la jerarquía de grupos haciendo clic en la carpeta o el sitio de trabajo que aparece.

### **MOVER UN USUARIO**

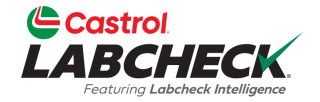

| Castrol<br>LABCHECK<br>Fortung Labeleek Intelligence                                   | Search | Acme Demo 🔻 |
|----------------------------------------------------------------------------------------|--------|-------------|
| HOME ACTIONS SAMPLES LABELS EQUIPMENT ANALYTICS REPORTS DISTRIBUTION ADMIN PREFERENCES |        |             |
| Group Hierarchy<br>Admin / Groups                                                      |        |             |

|       | Users assigned to group a | Acme Demo Worksite 2                                                                                           |                                                                                                    |                                                                                                    | + ADD USER →                                                                                                    |
|-------|---------------------------|----------------------------------------------------------------------------------------------------|----------------------------------------------------------------------------------------------------|----------------------------------------------------------------------------------------------------|----------------------------------------------------------------------------------------------------|
|       | Full Name                 | Fmail                                                                                                    | Reference                                                                                                    |                                                                                                    |                                                                                                    |
| John  | JSmith@e                  | 0<br>0                                                                                                    | Reference                                                                                                    |                                                                                                    |                                                                                                    |
| Smith | mଞ୍ଚାର୍ମମାଠnes            | SJones@email                                                                                                   | l.com                                                                                                    | :                                                                                                    | ~                                                                                                    |
|       | John Smith                | JSmith@email.                                                                                                  | .com                                                                                                    | :                                                                                                    | ~                                                                                                    |
|       | Jþhn<br>Smith             | Users       Users assigned to group       Jphn       Smith       JSmith@e       majl.FgmJones       John Smith | Users Users assigned to group Acme Demo Worksite 2  Full Name Full Name Smith JSmith@e SJones@email John Smith JSmith@email | Users       Users assigned to group Acme Demo Worksite 2       Jphn<br>Smith     Full Name     Email     Reference       JSmith@e       imailsf9f7Jones       Somes@email.com | Users         Users assigned to group Acme Demo Worksite 2         John Smith         John Smith         John Smith         John Smith         John Smith |

Una segunda forma de cambiar el acceso es desde la jerarquía de grupos. Seleccione el sitio de trabajo en el que se encuentra actualmente el usuario. A la derecha se mostrará una lista de usuarios. Haz clic en el usuario que quieras mover y, a continuación, arrástralo y suéltalo en el nuevo área de trabajo.

### **MOVER UN USUARIO**

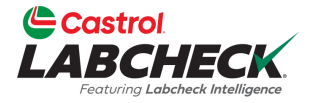

|                                                                                                    |                 |                                                     |                                           |               | Search | 😩 Acme Demo 🔻 |
|----------------------------------------------------------------------------------------------------|-----------------|-----------------------------------------------------|-------------------------------------------|---------------|--------|---------------|
| featurey Lobcheck Intelligence                                                                          |                 | CONFIRM                                             |                                           | ×             |        |               |
| HOME ACTIONS SAMPLES LABELS EQUIPMENT                                                                   | ANALYTICS REPOR |                                                     |                                           |               |        |               |
| G <b>roup Hierarchy</b><br>Admin / Groups                                                               |                 | Are you sure you want to<br>Worksite 2 to group ACM | move John Smith from gro<br>E Worksite 1? | oup Acme Demo |        |               |
| Search hierarchy                                                                                        | Users           |                                                     |                                           | CANCEL        |        |               |
| Acme Demo Top Master     Acme Demo Master     Acme Demo Area 1     ACME Worksite 1     ACME Demo Area 2 | Users assign    | ed to group <b>Acme Demo W</b>                      | /orksite 2                                |               |        | + ADD USER ▼  |
| Acme Demo Worksite 2                                                                                    | Full Nan        | ne                                                  | Email                                     | Reference     |        |               |
|                                                                                                    | Sarah Jo        | nes                                                 | SJones@email.com                          |               | ÷      | ~             |
|                                                                                                    | John Sm         | ith                                                 | JSmith@email.com                          |               | :      | ~             |
|                                                                                                    |                 |                                                     |                                           |               |        |               |

Aparecerá un mensaje pidiéndote que confirmes tu movimiento.

Seleccione el botón Aceptar para finalizar su movimiento, o seleccione el botón CANCELAR para detener el movimiento.

### **MOVER UN USUARIO**

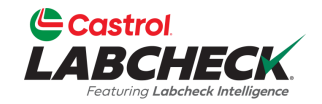

| Castrol<br>LABCHECK                                                 |                            |                        |           | Search | Acme Demo 🔹  |
|---------------------------------------------------------------------|----------------------------|------------------------|-----------|--------|--------------|
| HOME ACTIONS SAMPLES LABELS EQUIPMENT AN                            | VALYTICS REPORTS DISTRIBUT | TION ADMIN PREFERENCES |           |        |              |
| Group Hierarchy<br>Admin / Groups                                   |                            |                        |           |        |              |
| Search hierarchy                                                    |                            |                        |           |        |              |
| 🗸 🖿 Acme Demo Top Master                                            | Users                      |                        |           |        |              |
| <ul> <li>Acme Demo Master</li> <li>ACME Demo Area 1</li> </ul>      | Users assigned to group A  | CME Worksite 1         |           |        | + ADD USER - |
| <ul> <li>ACME Worksite 1</li> <li>ACME Demo Houston , TX</li> </ul> |                            |                        |           |        |              |
| ACME Demo Area 2                                                    | Full Name                  | Email                  | Reference |        |              |
| <ul> <li>Ache Denio Worksite 2</li> </ul>                           | John Smith                 | JSmith@email.com       |           | :      | ~            |
|                                                                     |                            |                        |           |        |              |

Una vez que se haya movido correctamente, el usuario aparecerá en la nueva carpeta o lugar de trabajo.

## **EDITAR UN SITIO DE TRABAJO**

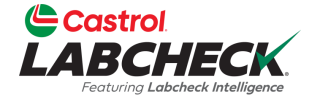

| Castrol<br>LABCHECK<br>Fortung Labelack Intelligence                                                                                                    |                                                                                                    | Search Acme De                                                                                   | mo • |
|----------------------------------------------------------------------------------------------------|----------------------------------------------------------------------------------------------------|--------------------------------------------------------------------------------------------------|------|
| HOME ACTIONS SAMPLES LABELS EQUIPMENT ANALYTIC                                                                                                    | s reports distribution admin preferences                                                                                         |                                                                                                  |      |
| Equipment<br>Equipment / Browse Equipment                                                                                                    |                                                                                                    |                                                                                                  |      |
| COMPARE  PRINT LABELS  Search Equipment Hierarchy  Carche Demo Top Master Carche Demo Master Carche Demo Master Carche Demo Area 1 Carche Demo Area 1 Carche Demo Area 2 Carche Demo Area 2 Carche Demo Worksite 2 Carche Demo Worksite 2 Carche Demo Wo | ACME DEMO MODIFY CONDITION SUMMARY Contz Addres 1 #1 Main Street City Acmeville Zip Code 123456 Lab Account # ALL ACME DEMOUNITS | Address 2<br>State/Province CA<br>Worksite Worksite 2                                            |      |
|                                                                                                    | + ADD MODIFY COPY                                                                                                    | DOWNLOAD                                                                                         |      |
|                                                                                                    | La edición de un lugar de tra<br>EQUIPO. En el lado izquierd<br>que desea editar y selección<br>el botón EDITAR.                 | bajo se realiza en la pestaña<br>o, busque el lugar de trabajo<br>belo. A la derecha, seleccione |      |

### **EDITAR UN SITIO DE TRABAJO**

C

Eq

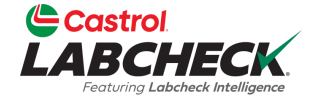

| BCHECK<br>returng Labeback Helitigenes                        | MODIFY CUSTOMER | ×         | Acme Demo |
|---------------------------------------------------------------|-----------------|-----------|-----------|
| 1E ACTIONS SAMPLES LABE                                       |                 |           |           |
|                                                               | Name*           |           |           |
| Ipment                                                        | Acme Demo       |           |           |
| nent / browse Equipment                                       | Worksite        |           |           |
|                                                               | Worksite 2      |           |           |
|                                                               | Address 1       |           |           |
| Search Equipment Hierarchy                                    | #1 Main Street  |           |           |
| 🗙 🖿 Acme Demo Ton Master                                      | Address 2       |           |           |
| <ul> <li>Acme Demo Master</li> </ul>                          |                 |           |           |
| <ul> <li>ACME Demo Area 1</li> <li>ACME Worksite 1</li> </ul> | City            |           |           |
| <ul> <li>ACME Demo Area 2</li> <li>Acme Demo Work</li> </ul>  | Acmeville       | te 2      |           |
|                                                               | State/Province  |           |           |
|                                                               | CA              |           |           |
|                                                               | Zip Code        |           | ORT UNITS |
|                                                               | 123456          | ACTURER 🖨 | MODEL     |
|                                                               |                 | _LAR      | D6K LGP   |
|                                                               |                 | E LAR     | D6K LGP   |

Se abrirá una nueva ventana con los datos del cliente. Realice las actualizaciones necesarias y haga clic en el botón GUARDAR

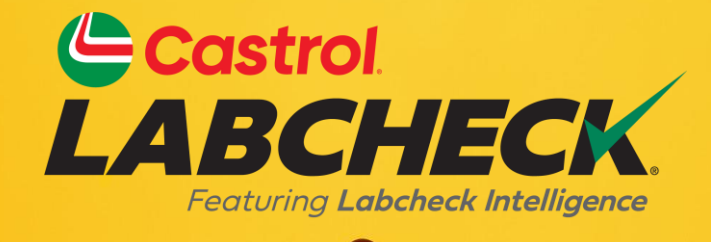

## CASTROL LABCHECK MESA DE SOPORTE:

Teléfono: 866-LABCHECK (522-2432)

Labchecksupport@bureauveritas.com https://www.labcheckresources.com/

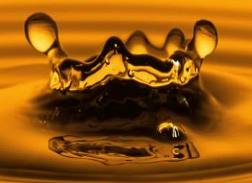